SGR - Sistema de Gerenciamento do Recolhimento das Cotas de Participações Fundo para Implementação e Custeio do Serviço de Registro Eletrônico de Imóveis – FIC/SREI (Lei nº 13.465/2017, alterada pela Lei 14.118/2021), art. 76, §§ 9º e 10; Provimento nº 115/2021, da Corregedoria Nacional de Justiça)

# **FIC/SREI**

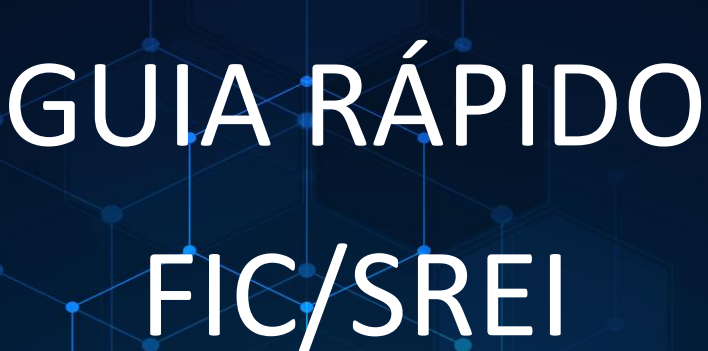

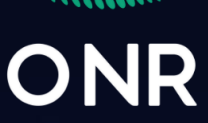

...... .......

2021-V01

#### INTRODUÇÃO

O Operador Nacional do Sistema de Registro Eletrônico de Imóveis (ONR) disponibilizou sistema informatizado para gerenciamento do recolhimento das cotas de participações das serventias do serviço de registro de imóveis a ele vinculadas.

Este **Guia Rápido** tem como objetivo auxiliar o usuário [1] no acesso ao sistema, [2] na geração de senha e cadastramento da serventia, [3] na apuração do valor mensal da cota de participação no FIC/SREI e, [4] na geração do respectivo boleto bancário.

O recolhimento da cota de participação será efetuado até o último dia útil de cada mês, sendo o valor apurado com base nos emolumentos percebidos no mês imediatamente anterior (Prov. CNJ nº 115/2021, art. 6º, § 2º).

A primeira cota de participação do FIC/SREI será devida no último dia útil do mês de abril de 2021, e tomará por base os emolumentos percebidos no período de 1º a 31 de março de 2021, prosseguindo-se os recolhimentos seguintes em consonância com o § 2º do art. 6º do Provimento nº 115/2021 (Art. 13).

#### ONR: A transição do Registro de Imóveis brasileiro para o Século XXI

## Sumário

| ACESSO AO SISTEMA           | 4  |
|-----------------------------|----|
| GERAÇÃO DE SENHA            | 5  |
| CADASTRO DA SERVENTIA       | 8  |
| INICIAR A GERAÇÃO DO BOLETO | 9  |
| INCLUSÃO DE VALORES         |    |
| GERAÇÃO DO BOLETO BANCÁRIO  | 11 |

#### ACESSO AO SISTEMA

Para acessar o ambiente SGR basta digitar no navegador o seguinte URL <a href="https://fic.srei.onr.org.br/">https://fic.srei.onr.org.br/</a>

Recomenda-se utilizar o Mozila Firefox ou Google Chrome.

O cadastro da serventia foi preenchido parcialmente com dados constantes do Sistema Justiça Aberta da Corregedoria Nacional de Justiça. Os dados serão complementados no primeiro acesso ao SGR.

Em seguida deve-se indicar como usuário o número do CNPJ da serventia e clicar em Geração de Senha.

Será gerada uma senha temporária que será encaminhada para o E-mail cadastrado no Sistema Justiça Aberta. Por favor verifique se a senha não foi direcionada para "Spam" ou "Lixeira".

\*Caso queira alterar o E-mail no Sistema Justiça Aberta utilize seu cadastro para fazer essa alteração. Não sendo possível, entrar em contato com a Corregedoria Geral da Justiça do Estado.

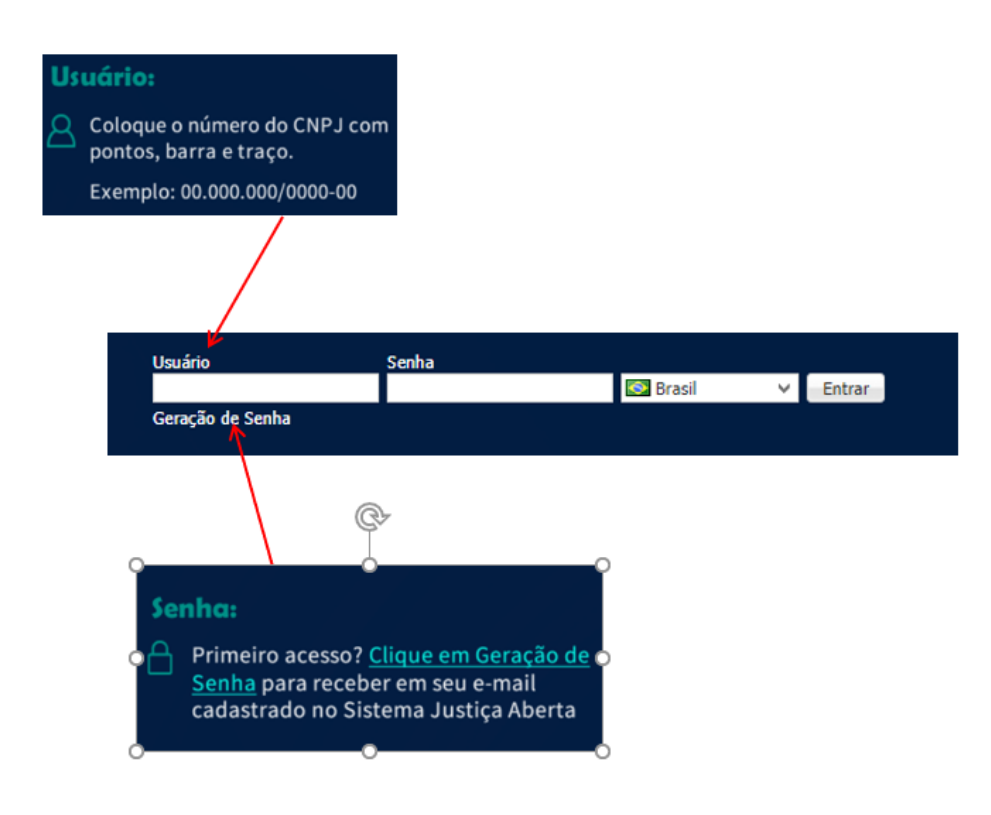

#### GERAÇÃO DE SENHA

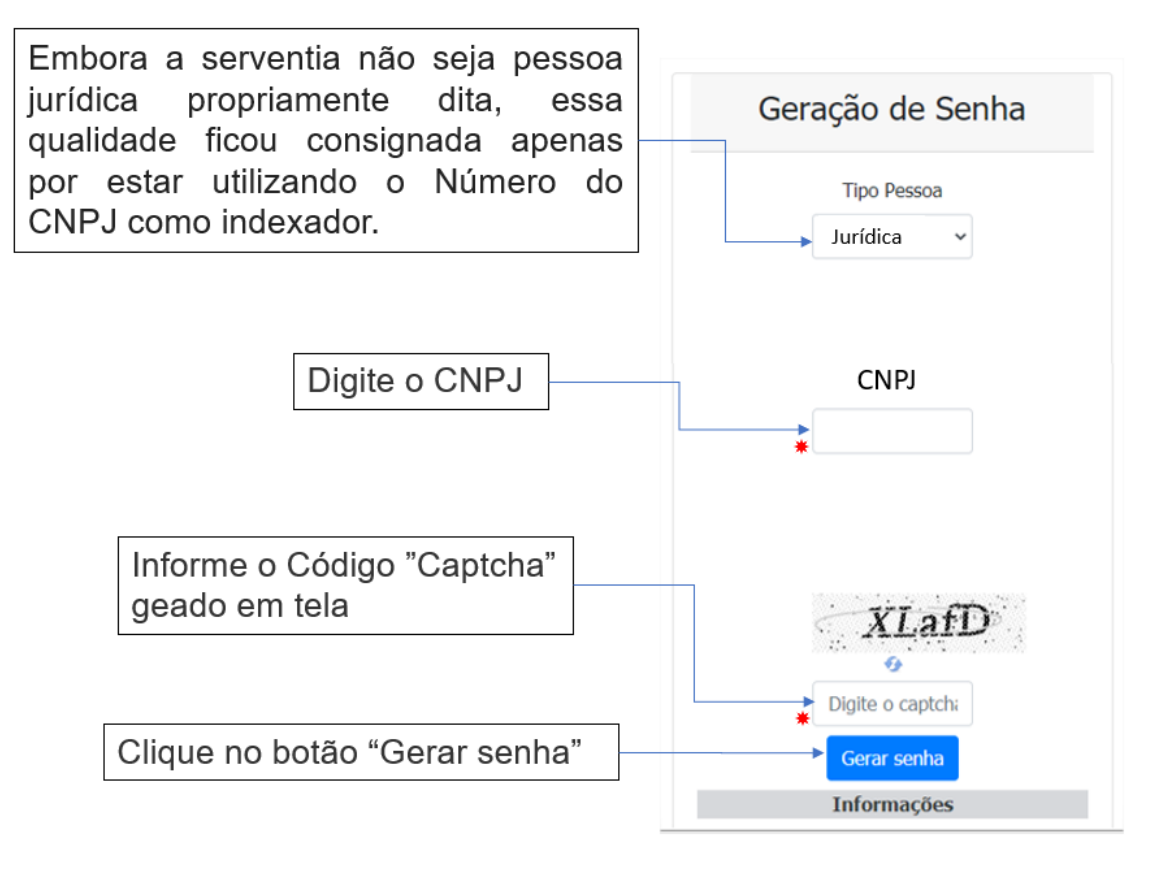

\* Campo obrigatório

Instruções apresentadas em tela:

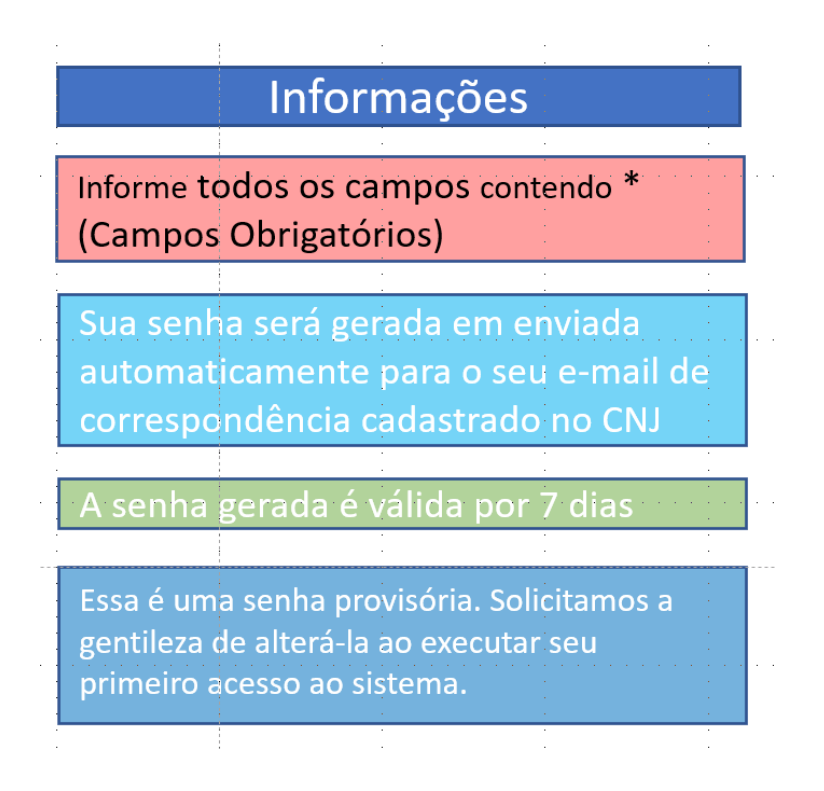

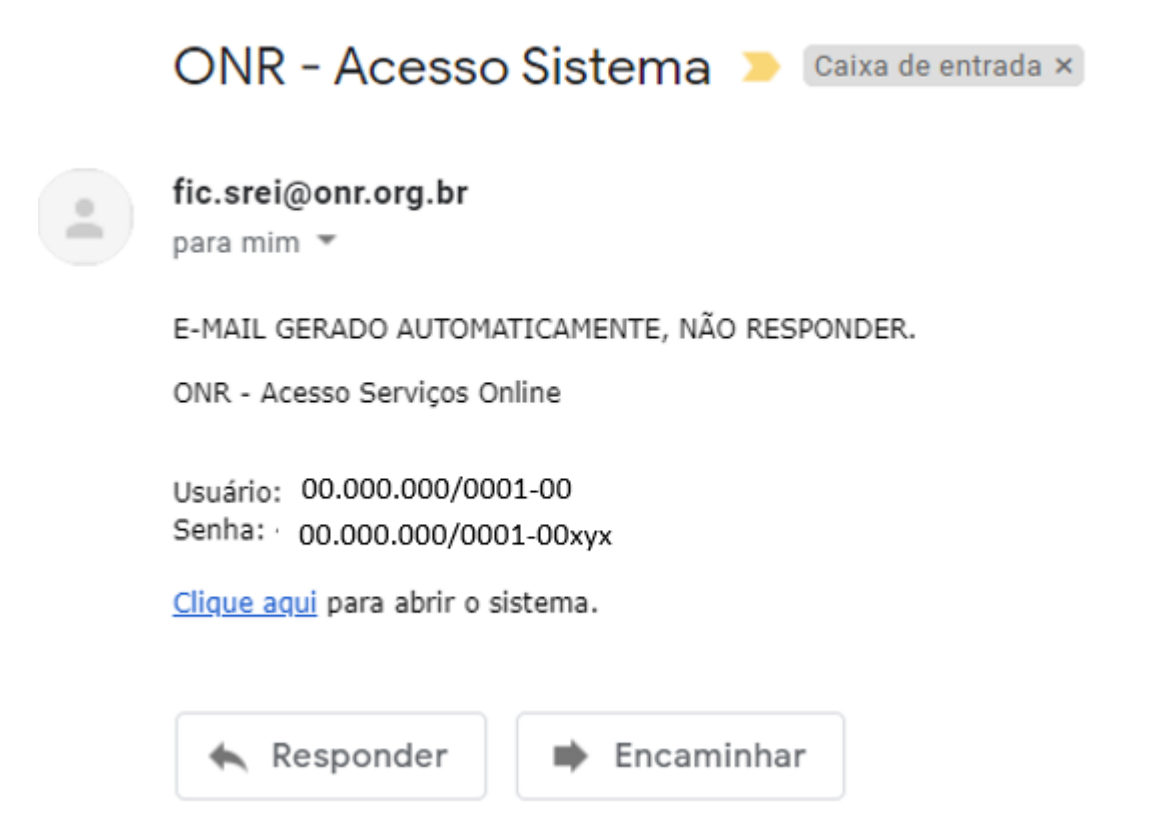

Após inserir a senha do e-mail

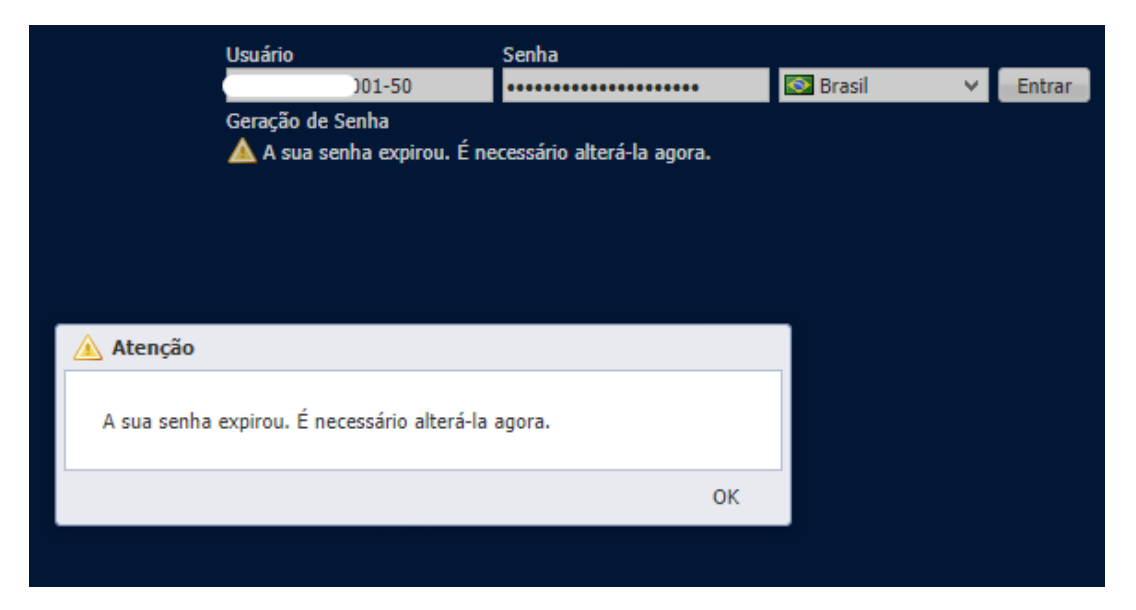

| Digitar a senha do e-mail<br>novamente | Usuário Senha<br>45.565.678/0001-50                                                                                                    | trar |
|----------------------------------------|----------------------------------------------------------------------------------------------------|------|
|                                        | Alteração de Senha<br>Usuário<br>http://onr_hml.brctotal.com//pgs/userinfo.aspx?change=X&fromLogin=X&newCaller=wcby1wnpg3j<br>Senha Atual: |      |
| Senha pessoal                          | Nova Senha:                                                                                                    |      |
|                                        | ✓ Alterar 💥 Cancelar                                                                                                    |      |

#### CADASTRO DA SERVENTIA

Após a atualização clique em "Salvar"

| Clique em "Me              | eu Cadastro"                                                          |                                                                                                    |                                                                                            |                                                                                              |                                           |                              |                            |
|----------------------------|-----------------------------------------------------------------------|----------------------------------------------------------------------------------------------------|--------------------------------------------------------------------------------------------|----------------------------------------------------------------------------------------------|-------------------------------------------|------------------------------|----------------------------|
| Confirme ou A              | tualize as infor                                                      | mações.                                                                                                    |                                                                                            |                                                                                              |                                           |                              |                            |
|                            | ← → C<br>III Apps ⊙ P<br>ON<br>Home                                   |                                                                                                    | ult.aspx<br>DR NACIO 💶 timepio                                                             | c/assinadorj 👌 Ho                                                                            | tmart Club - Tare 🍟 Vamos cri             | iptografar 🗼 Homologação - I | Eq EleutherAl - Open       |
|                            | Meu Cadastro<br>Contribuição Me<br>Emissão de Bole<br>Suporte Técnico | Pessoas     Permite ler/edit ensal     Esquisar página     Cerral                                            | tar as informações da p<br>Fechar<br>a • Gera                                              | essoa.<br>al End. Profissiona                                                                | al Inf. Complementares                    |                              |                            |
|                            |                                                                       | Dados do Oficia                                                                                              | al Tipo<br>Razo<br>CNP<br>Insci                                                            | o Social                                                                                     | ssoa Jurídica<br>REGISTRO DE IMÓ<br>)1-50 | ÚVEIS DE SÃO PAULO - SP      |                            |
|                            |                                                                       |                                                                                                    |                                                                                            | Tipo inscrição<br>CARTÓRIO                                                                   |                                           | Categoria<br>PESSOA JURÍDICA |                            |
| 1                          | Clique em "N<br>Atualização d                                         | leu Cadastro"<br>e endereço                                                                                  |                                                                                            |                                                                                              |                                           |                              |                            |
| ←<br>Hon                   | → C                                                                   | rei.onr.org.br/default.aspx<br>oj 🜒 OPERADOR NACIO 😰                                                         | timepix / assinadorj                                                                       | 👌 Hotmart Club - Tare.                                                                       | 📲 Vamos criptografar 👗                    | Homologação - Eq., Eleuth    | erÅl - Open 🕱 Suporte   På |
| Meu<br>Cori<br>Emit<br>Sup | 4<br>Cadastro<br>tribuição Mensal<br>ssão de Boletos<br>orte Técnico  | Pessoas<br>Permite ler/editar as informaçi<br>Salvar Pechar<br>PesquBar página 4<br>Gera<br>Dados do Oficial | ões da pessoa.                                                                             | ssional Inf. Comp                                                                            | lementares                                |                              |                            |
|                            |                                                                       |                                                                                                    | Logradouro<br>Número<br>Bairro<br>Estado<br>Telefone<br>Celular                            | Rua Tabatinguera<br>140 - Loja 1<br>CENTRO<br>São Paulo<br>(11) 3291-6455<br>(11) 99903-8707 |                                           |                              |                            |
| Após atua<br>Clique en     | alizar<br>n Salvar                                                    |                                                                                                    | Email<br>Email (2º)<br>Permite Receber<br>Newsletter<br>URL comercial<br>Endereço para Cor | flauzilino@gmail.co<br>flauzilino@uol.com<br>www.primeirosp.co<br>rrespondência              | en<br>.br<br>om.br                        |                              |                            |
|                            |                                                                       |                                                                                                    | Correspondência?                                                                           | V                                                                                            |                                           |                              |                            |

## INICIAR A GERAÇÃO DO BOLETO

Informações para o lançamento dos dados de pagamento no sistema e a geração do boleto.

| Ao entra<br>procedi<br>acesse | rar no sistema, confe<br>imento citado anterio<br>o módulo " <b>Contrib</b> o | orme<br>ormente,<br><b>uição Mensal</b> " |                          | Can<br>pree         | npos filtros/p<br>encher" | esquisa da tal     | bela "Não         |                        |           |
|-------------------------------|-------------------------------------------------------------------------------|-------------------------------------------|--------------------------|---------------------|---------------------------|--------------------|-------------------|------------------------|-----------|
|                               | ← → C ☆ ▲ fic.                                                                | .srei.onr.org.br/default.aspx             |                          |                     |                           |                    |                   |                        |           |
|                               | Página inicial – p                                                            | oroj 🥥 OPERADOR NACIO                     | 🖬 timepix / assinadorj 👌 | Hotmart Club - Tare | Yamos criptografar        | 🗼 Homologação - Eq | EleutherAl - Open | S Suporte   Página ini | Over      |
|                               | Home                                                                          | 1 -                                       |                          |                     |                           |                    |                   |                        |           |
|                               | 4                                                                             | 🕴 Funções 🔹 Visualizar                    | Todos                    |                     |                           | ✓ Filtrar          |                   |                        |           |
|                               |                                                                               |                                           |                          |                     | *                         |                    |                   |                        |           |
|                               | Meu Cadastro                                                                  | Mês/Ano de Referên                        | ncia 🔺                   |                     |                           | Valor Oficial      |                   | % de 0                 | Contribui |
|                               | Meu Cadastro<br>Contribuição Mensal<br>Emissão de Boletos                     | Mês/Ano de Referên                        | ncia 🔺                   |                     | 0                         | Valor Oficial      |                   | % de (                 | Contribui |
|                               | Meu Cadastro<br>Contribuição Mensal<br>Emissão de Boletos<br>Suporte Técnico  | Mês/Ano de Referên                        | ncia 🔺                   |                     | 0                         | Valor Oficial      |                   | % de (                 | Contribui |
|                               | Meu Cadastro<br>Contribuição Mensal<br>Emissão de Boletos<br>Suporte Técnico  | Mês/Ano de Referên                        | ncia *                   |                     | \$                        | Valor Oficial      |                   | % de (                 | Contribui |
|                               | Meu Cadastro<br>Contribuição Mensal<br>Emissão de Boletos<br>Suporte Técnico  | Mês/Ano de Referên                        | ncia                     |                     | 0                         | Valor Oficial      |                   | % de (                 | Contribui |
|                               | Meu Cadastro<br>Contribuição Mensal<br>Emissão de Boletos<br>Suporte Técnico  | Mês/Ano de Referên                        | ncia                     |                     | 0                         | Valor Oficial      |                   | % de (                 | Contribui |
|                               | Meu Cadastro<br>Contribuição Mensal<br>Emissão de Boletos<br>Suporte Técnico  | Mês/Ano de Referên                        | ncia *                   |                     | 0                         | Valor Oficial      |                   | % de (                 | Contribui |
|                               | Meu Cadastro<br>Contribuição Mensal<br>Emissão de Boletos<br>Suporte Técnico  | Mês/Ano de Referên                        | ncia .<br>I              | 2                   | 0                         | Valor Oficial      |                   | % de (                 | Contribui |
|                               | Meu Cadastro<br>Contribuição Mensal<br>Emissão de Boletos<br>Suporte Técnico  | Mês/Ano de Referên                        | ncia ▲                   |                     | 0                         | Valor Oficial      |                   | % de (                 | Contribui |

Na listagem ao lado serão apresentados os registros mensais para que o usuário consulte um lançamento e respectivo status do débito, ou informe os dados de novo lançamento e respectiva geração do boleto

|                        |                                  |                                     | Camp<br>preer | oos filtros/<br>ncher" | pesquisa da tat      | ela "Não          |                      |      |
|------------------------|----------------------------------|-------------------------------------|---------------|------------------------|----------------------|-------------------|----------------------|------|
| Dois Clique no Mês/Ano |                                  |                                     |               |                        |                      |                   |                      |      |
| < → C ↔                | fic.srei.onr.org.br/default.aspx |                                     |               |                        |                      |                   |                      |      |
| Apps 💿 Página inic     | nicial – proj 👌 OPERADOR NACIO   | 💶 timepix / assinadorj 👌 Hotmart Cl | ub - Tare 🍟   | Vamos criptografar     | . 🗼 Homologação - Eq | EleutherAl - Open | Suporte   Página ini | Over |
| ONR                    |                                  |                                     |               |                        |                      |                   |                      |      |
| Home                   |                                  |                                     |               |                        |                      |                   |                      |      |
|                        | 🖣 🖡 Funções 🔹 Visualizar         | Todos                               |               |                        | ✓ Filtrar            |                   |                      |      |
| Meu Cadastro           | Mês/Ano de Referên               | cia 🔺                               |               |                        | Valor Oficial        |                   | % de Contribui       |      |
| Contribuição Mensal    |                                  |                                     |               | Ô                      | Ô                    |                   | 0                    |      |
| Emissão de Boletos     | 03/2021                          |                                     |               |                        | 100.000,00           |                   |                      | 1    |
| Suporte Tecnico        |                                  |                                     |               |                        |                      |                   |                      |      |
|                        |                                  |                                     |               |                        |                      |                   |                      |      |
|                        |                                  |                                     |               |                        |                      |                   |                      |      |
|                        |                                  |                                     |               |                        |                      |                   |                      |      |
|                        |                                  |                                     |               |                        |                      |                   |                      |      |
|                        |                                  |                                     |               |                        |                      |                   |                      |      |
|                        |                                  |                                     |               |                        |                      |                   |                      |      |
|                        |                                  |                                     |               |                        |                      |                   |                      |      |
|                        |                                  |                                     |               |                        |                      |                   |                      |      |
|                        |                                  |                                     |               |                        |                      |                   |                      |      |

## INCLUSÃO DE VALORES

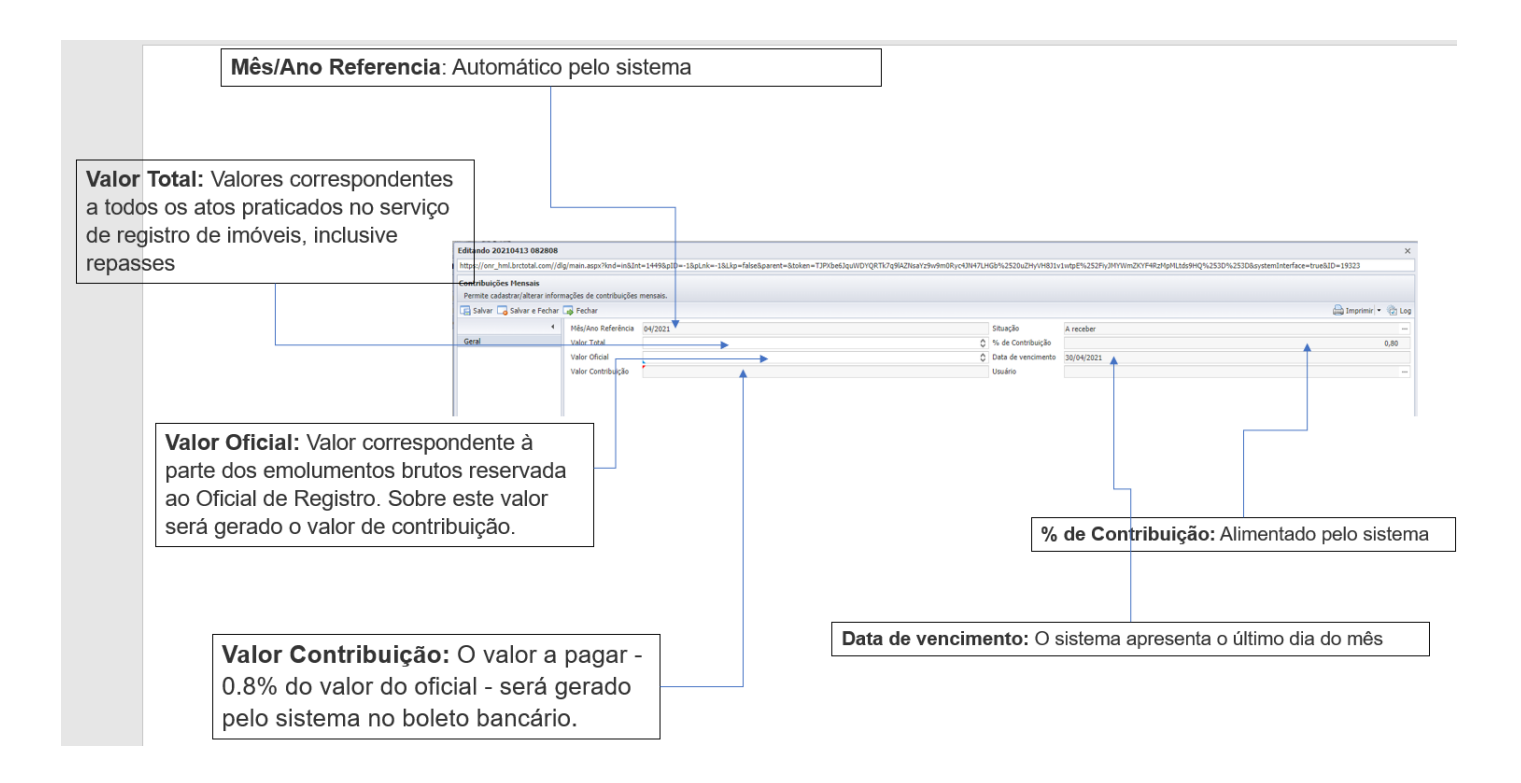

Após o usuário inserir os dados e salvar as alterações o sistema retornará para a tela anterior com a listagem dos lançamentos.

# GERAÇÃO DO BOLETO BANCÁRIO

Para gerar o boleto basta o usuário Clicar em "Emissão de Boleto"

| ONR                 |     |                              |                                                                                                    |   |               |  |
|---------------------|-----|------------------------------|----------------------------------------------------------------------------------------------------|---|---------------|--|
| Home                |     |                              |                                                                                                    |   |               |  |
|                     | 1 4 | Funções • Visualizar 📑 Todos |                                                                                                    |   | ✓ Filtrar     |  |
| Meu Cadastro        | _   | Mês/Ano de Referência 🔺      |                                                                                                    |   | Valor Oficial |  |
| Contribuição Mensal |     | (m)                          | and a second second sec | 0 | 0             |  |
| Emissão de Boletos  |     | 03/2021                      |                                                                                                    |   | 100.000,00    |  |
| Suporte Técnico     |     |                              |                                                                                                    |   |               |  |

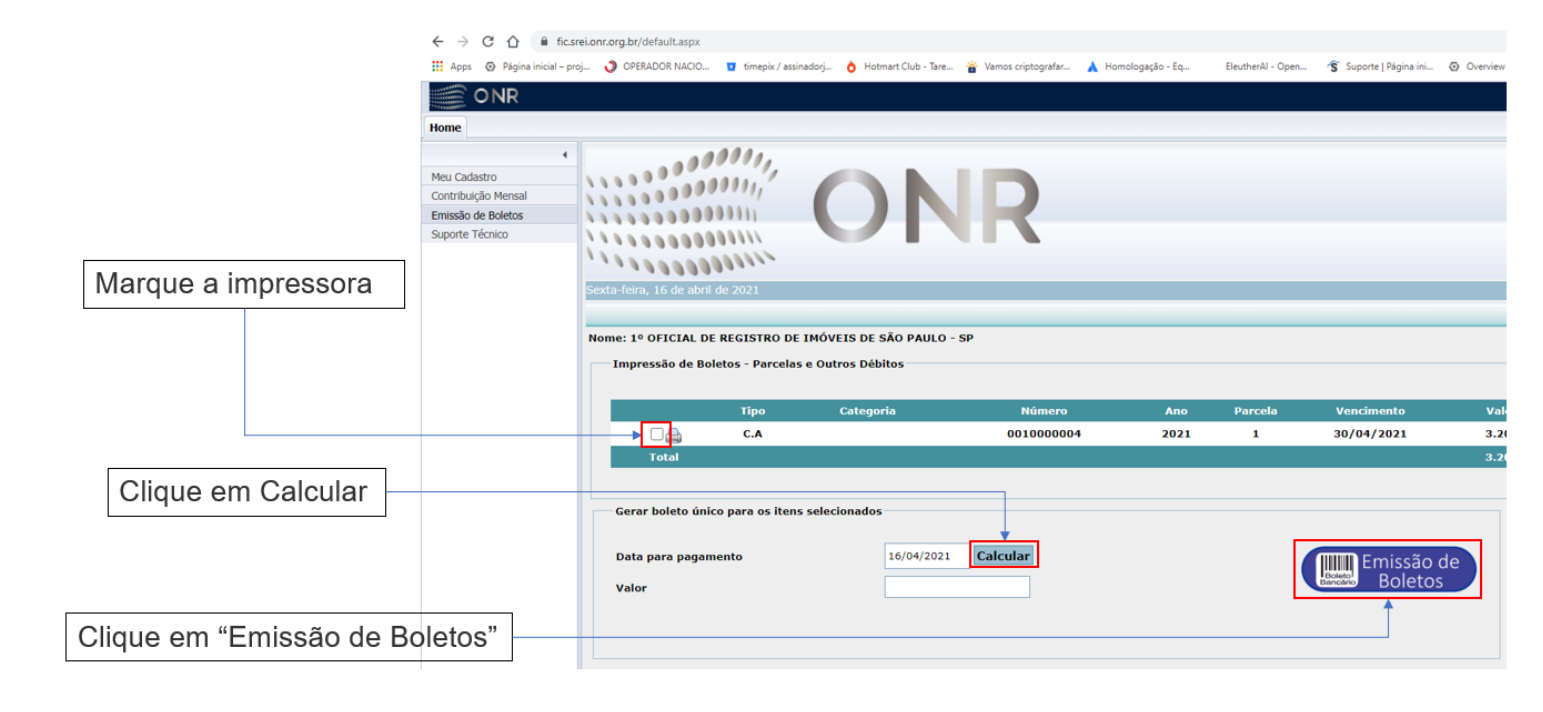

| P Bradesco                   | 237-2                                                                      |                     | 23790.5              | 51507 40000.00   | 0006 250     | 00.984 | 507 4 86060000000100      |  |
|------------------------------|----------------------------------------------------------------------------|---------------------|----------------------|------------------|--------------|--------|---------------------------|--|
| Local de Pagamento           |                                                                            |                     |                      |                  |              |        | Vencimento                |  |
| Pagável em qualqu            | er banco até                                                               | o venciment         | 0.                   |                  |              |        | 30/04/2021                |  |
| Beneficiário                 | Agéncia/Código Beneficiário                                                |                     |                      |                  |              |        |                           |  |
| ONR - OPERADOR               | ONR - OPERADOR NAC DO SIST DE REG ELETRÔNICO DE IMÓVEIS 37.318.313/0001-00 |                     |                      |                  |              |        |                           |  |
| Endereço do Beneficiário     | Endereço do Beneficiário Espécie Doc. Aceite 1                             |                     |                      |                  |              |        |                           |  |
| SRTVS, QD 701 - I            | LT 5 - BL A - S                                                            | SL 221, 7034        | 0-907 BRASÍLIA       | VDF              | RC           | N      | 04/0000000025-0           |  |
| Uso do Banco                 | Carteira                                                                   | Espécie             | Quantidade           | Valor            | •            |        | Número do Documento       |  |
|                              | 04                                                                         | REAL                |                      |                  |              |        | 001000004                 |  |
| Instruções (Todas as informa | ções são de exclusi                                                        | iva responsabilidad | de do cedente)       |                  |              |        | Data do Processamento     |  |
| Cota mensal de pa            | rticipação dev                                                             | ida ao FIC-S        | SREI                 |                  |              |        | 16/04/2021                |  |
|                              |                                                                            |                     |                      |                  |              |        | Data do Documento         |  |
|                              |                                                                            |                     |                      |                  |              |        | 16/04/2021                |  |
|                              |                                                                            |                     |                      |                  |              |        | (=) Valor do Documento    |  |
|                              |                                                                            |                     |                      |                  |              |        | 1,00                      |  |
|                              |                                                                            |                     |                      |                  |              |        | (-) Descontos/Abatimentos |  |
|                              |                                                                            |                     |                      |                  |              |        | (-) Outras Deducões       |  |
| Dacával stá o vencimento er  | n qualquar banco pr                                                        | rticipante da Com   | nenescão de Cobranca |                  |              |        | () caute becayees         |  |
| Pagador                      | in qualquer barroo pe                                                      | incipante da Com    | pensação de cobrança |                  |              |        | (+) Mora/Multa            |  |
| 1º OFICIAL DE RE             | GISTRO DE I                                                                | IMÓVEIS DE          | SÃO PAULO -          | SP - CNPJ: 45.56 | 5.678/0001-  | 50     |                           |  |
| Rua Tabatinguera 1           | 40 - Loia 1 -                                                              | Bairro: CEN         | TRO                  |                  |              |        | (+) Outros Acréscimos     |  |
| SÃO PALILO                   | 20,0                                                                       | São Paulo           |                      | CEP              |              |        |                           |  |
| SAU FAULU                    |                                                                            | 0401 4410           | ,                    | OLI .            |              |        | (=) Valor Cobrado         |  |
| Sacador/Avalista             |                                                                            |                     |                      |                  | Código de Ba | ixa    |                           |  |
|                              |                                                                            |                     |                      |                  |              |        | Autenticação Mecânica     |  |
|                              |                                                                            |                     |                      |                  |              | I      | FICHA DE COMPENSAÇÃO      |  |

| Dúvidas clic<br>Técnico". | ar no botão "Suporte                                         | 9                         |                      |                       |                      |                          |                   |                  |
|---------------------------|--------------------------------------------------------------|---------------------------|----------------------|-----------------------|----------------------|--------------------------|-------------------|------------------|
|                           | ← → C ☆ 🔒 fic.sre<br>III Apps © Página inicial - proj<br>ONR | i.onr.org.br/default.aspx | timepix / assinadorj | ð Hotmart Club - Tare | 🝟 Vamos criptografar | 🗼 Homologação - Eq       | EleutherAl - Open | 🕤 Suporte   Pá   |
|                           | Home                                                         |                           |                      |                       |                      |                          | or 10 🖉 🦪 🚽       | FICIAL DE REGIST |
|                           | Meu Cadastro     Contribuição Mensal     Emissão de Roletos  |                           |                      |                       | Olá,<br>Como pod     | Oficial<br>Jemos ajudar? |                   |                  |
|                           | Suporte Técnico                                              |                           |                      |                       | INICIAR A            | TENDIMENTO               |                   |                  |
|                           |                                                              |                           |                      |                       | Entrar con           | n outro usuário          |                   |                  |
|                           |                                                              |                           |                      |                       |                      |                          |                   |                  |

**SUPORTE:** Em caso de dúvida, utilize o Suporte Técnico do Sistema, ou encaminhe um email para <u>fic.srei@onr.org.br</u>, ou fale conosco pelo telefone/WhatsApp (11) 2780-0328.